Model ID (VST001)

## OCUIVE The smart GPS tracker

Designed & Connected by Vodafone

# 09502 Vodafone Curve versione automotive 24 mesi

## MANUALE ISTRUZIONI

IT

## 09502 Vodafone Curve con configurazione Phonocar: 24 mesi di abbonamento e interfaccia di alimentazione per auto inclusi

## **DESCRIZIONE E FUNZIONALITÀ**

Il Curve è un piccolo tracker GPS con Smart SIM Vodafone integrata che, dopo l'attivazione dell'abbonamento, si connette ad internet e può essere monitorato comodamente sullo smartphone tramite la Vodafone Smart App.

Può essere nascosto praticamente ovunque o diventare un elegante portachiavi se utilizzato con l'apposito accessorio in dotazione.

È dotato di una batteria ricaricabile a lunga durata che ti permette di localizzare in tempo reale ciò che ami di più personalizzando la modalità di tracciamento e gli avvisi creando le tue Zone.

L'abbonamento può essere attivato da clienti Vodafone (consumer e business),

e da clienti di altri operatori. NB. Sui seguenti operatori virtuali non è possibile attivare i prodotti Smart Tech: Ho Mobile, Optima, Daily Telecom, Cim/Unomobile.

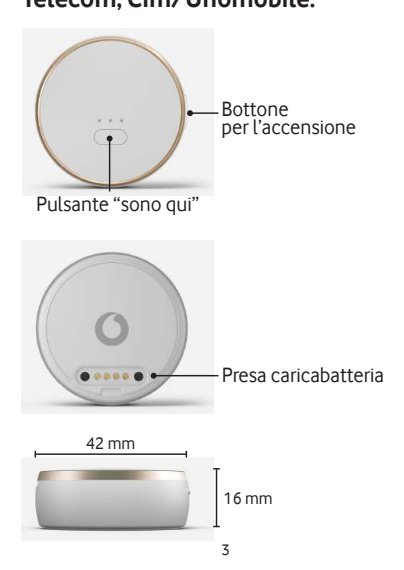

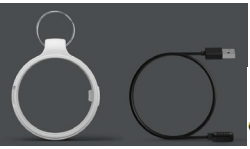

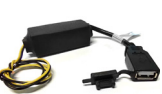

Accessorio Portachiavi

#### Cavo USB di ricarica

Interfaccia di alimentazione per auto

## Caratteristiche tecniche

Processore: MTK6276 Sensori: GPS, accelerometro Posizionamento: GPS/LBS/A-GPS Connettività: GSM 850/900/DSC1800/ PCS1900 SIM form factor: Embedded e-SIM Rete globale Vodafone presente in più di 90 paesi. Batteria: 485 mAh (fino a 7 giorni di autonomia senza alimentazione)

Dimensioni: 42,1 x 49,2 x 16,4 mm Peso: 30 g

IP67: resistente all'immersione in acqua dolce fino 1 m di profondità per massimo 30 minuti.

## ATTIVAZIONE E CONFIGURAZIONE

Per utilizzare il Curve è necessario:

1. Creare un profilo sull'APP Vodafone Smart.

- 2. Connettere il Curve al profilo.
- Attivare l'abbonamento.

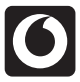

Vodafone Smart

Scarica gratuitamente l'applicazione "Vodafone Smart" dagli store (disponibile sia su Google Play che su App Store).

Per ulteriori informazioni puoi contattare il servizio clienti Vodafone Automotive. Il call center dedicato ai prodotti Vodafone Smart Tech può essere contattato, sia da smartphone che da PC, all'indirizzo: https://voda.it/contactiot. È possibile parlare o chattare con i consulenti in Italia dalle 09:00 alle 20:00.

Le richieste che arrivano dopo le 20:00 vengono gestite il giorno successivo.

## 1. Creare un profilo sull'APP Vodafone Smart

Apri l'applicazione e clicca su "inizia" (foto 1). Seleziona il tipo di abbonamento legato al tuo numero fra una delle tre opzioni (foto 2): **"Vodafone"** 

per clienti Vodafone con abbonamento consumer -> segui la procedura come da pag. 11 (foto da 3 a 21)

## "Vodafone Business"

per clienti Vodafone con abbonamento Business -> segui la procedura per la videocertificazione come da pag. 30 (foto da 22 a 41) poi la procedura di connessione e attivazione del Curve come da pag. 11 (foto da 3 a 21)

## "Altri operatori"

per clienti di altri operatori -> segui la procedura come da pag. 11 (foto da 3 a 21)

## 2. Inserire il proprio numero

Inserisci il tuo numero di cellulare e clicca su "Vai" (foto 3).

Aspetta l'SMS di verifica con il PIN di 6 cifre,

inseriscilo e clicca su "Verifica il PIN" (foto 4). Inserisci il tuo indirizzo email.

Aspetta la mail di verifica con il PIN di 6 cifre, inseriscilo e clicca su "Vai" (foto 5).

Crea una nuova Password con le caratteristiche richieste, confermala e clicca su "Vai" (foto 6).

Apri il Menu a tendina che trovi in alto a sinistra, seleziona "Informazioni personali" e inserisci le informazioni richieste (foto 7/8/9)

## 3. Connettere il Curve

Nella schermata principale clicca su "Aggiungi un nuovo dispositivo" (foto 10). Seleziona "Curve" (foto 11).

Accendi il Curve come indicato tenendo premuto il bottone laterale di accensione e clicca su "Continua" (foto 12).

Verifica che le 4 ultime cifre del tuo Curve corrispondano a quelle sulla scatola e clicca su "Collegati al dispositivo" (foto 13). Clicca su "Continua" (foto 14)

## 4. Attivare l'abbonamento

Seleziona "Offerta Curve Auto" e clicca su "Continua" (foto 15).

Leggi le "condizioni generali di contratto" e "l'informativa privacy" e clicca su "Accetta" per continuare (foto 16).

Inserisci il numero della tua carta di credito VISA o MASTERCARD e clicca su "Attiva ora" (foto 17).

NB. La configurazione Phonocar include 24 mesi di abbonamento al servizio, l'inserimento della carta di credito serve esclusivamente come garanzia infatti il costo è di 0,00 €.

Trascorsi i 24 mesi sarà necessario rinnovare o sospendere l'abbonamento.

Clicca su "Avanti" (foto 18)

Inserisci il nome e l'immagine (o l'avatar) che vuoi dare al Curve (foto 19 e 20)

Clicca su "ok" per terminare la configurazione ed iniziare ad utilizzarlo (foto 21)

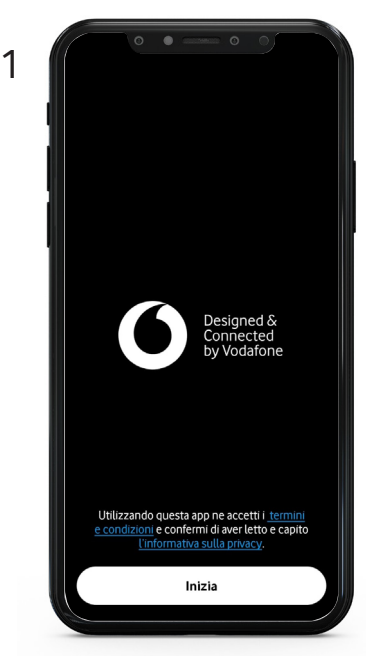

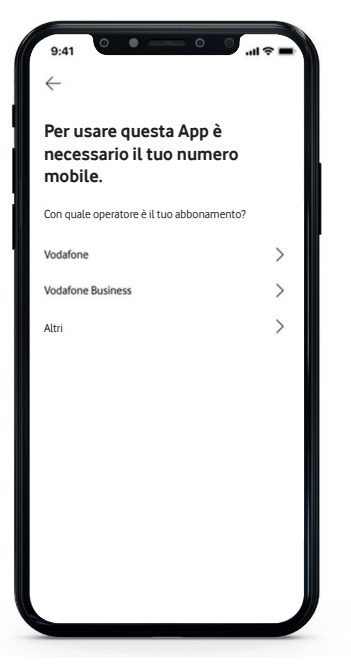

| 4 |   |  |
|---|---|--|
|   |   |  |
|   | ٠ |  |
|   |   |  |
| ~ | , |  |

| ſ        | 0                     | 0                      |  |
|----------|-----------------------|------------------------|--|
| <b> </b> | nizia con i<br>nobile | l tuo numero           |  |
|          | ∎ <b>=</b> +39 ∨      | Numero mobile          |  |
| C        | Ricordami             |                        |  |
|          |                       | Vai                    |  |
|          |                       |                        |  |
|          |                       |                        |  |
|          |                       |                        |  |
|          |                       |                        |  |
|          |                       |                        |  |
|          | <u>Termini e con</u>  | dizioni Privacy policy |  |
|          | <u>policy di</u>      | gestione dei cookie    |  |
| L        | © 2                   | 021 Vodafone           |  |

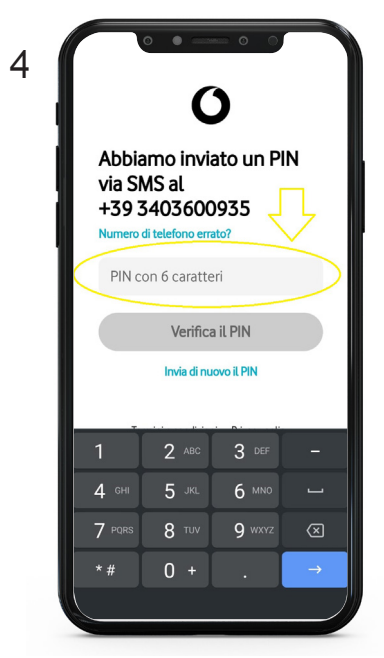

| Abbian<br>con il F        | no inviat<br>PIN all'in | co un'em   | ail                     |
|---------------------------|-------------------------|------------|-------------------------|
| Propria I<br>Indirizzo em | Email inserit           | ta         | Ţ                       |
| PIN di 6                  | caratteri<br>Vi         | ai         |                         |
| 1                         | Invia di nu             | OVO IL PIN | _                       |
| 4 сні                     | 2<br>5 JKL              | 6 MNO      |                         |
| 7 PQRS                    | 8 TUV                   | 9 wxyz     | $\overline{\mathbf{X}}$ |
| * #                       | 0 +                     |            | _→)                     |

| 0                                                                                                    |
|----------------------------------------------------------------------------------------------------|
| Crea una nuova password<br>Modifica il tuo indirizzo email                                                                   |
| Sono necessarie le seguenti informazioni:<br>caratteri minuscoli caratteri maiuscoli cifre<br>caratteri speciali 8 caratteri |
| Inserisci la password 💿                                                                                                    |
| Conferma la password 💿                                                                                                    |
| Vai                                                                                                    |
|                                                                                                    |
|                                                                                                    |
| Termini e condizioni Privacy policy Gestisci i cookies                                                                       |
| w Lot, i vouaiorie                                                                                                    |

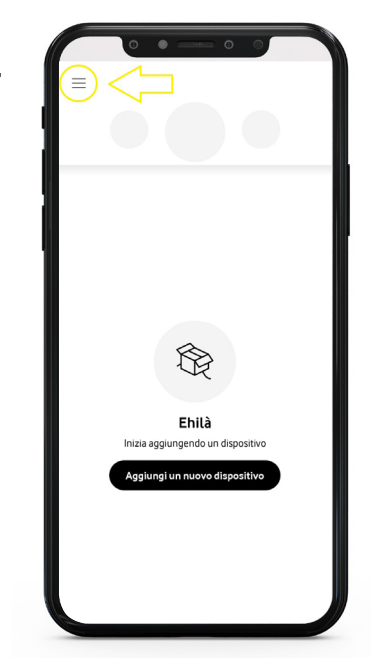

|    | 0 0 0 00                        |  |
|----|---------------------------------|--|
|    | 8 39 Proprio Numero Smartphone  |  |
| d. | A Informazioni personali        |  |
|    | Offerte                         |  |
|    | Metodo di pagamento             |  |
|    | 「 」 Fatture                     |  |
|    | + Aggiungi un nuovo dispositivo |  |
|    | 条 Inviti                        |  |
|    | ② Assistenza e supporto         |  |
|    | (i) Chi Siamo                   |  |
|    | 🕞 Disconnetti                   |  |
|    | 0                               |  |

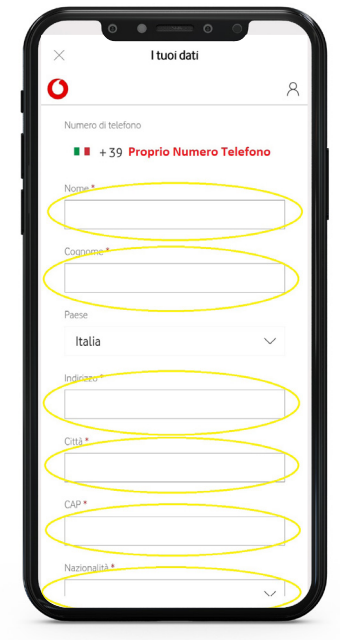

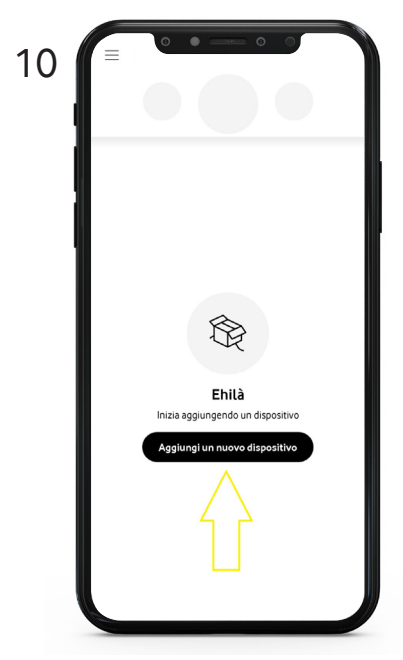

| 0 • • • •                                                                                                    |               |
|----------------------------------------------------------------------------------------------------|---------------|
| ← Aggiungi dispositivo                                                                                          |               |
| Gestito tramite l'app<br>Sottoscrivi la tua offerta, attiva il tuo dispos<br>utilizza tutte le sue funzionalità | itivo e       |
| Curve                                                                                                    | $\rightarrow$ |
| V-Multi                                                                                                    | $\rightarrow$ |
| Neo                                                                                                    | $\rightarrow$ |
| <b>Solo attivazione</b><br>Sottoscrivi la tua offerta e attiva il tuo dispo                                     | sitivo        |
| V-Baby Alert                                                                                                    | $\rightarrow$ |
| V-Bike Smart                                                                                                    | $\rightarrow$ |
| V-SOS Band                                                                                                    | $\rightarrow$ |

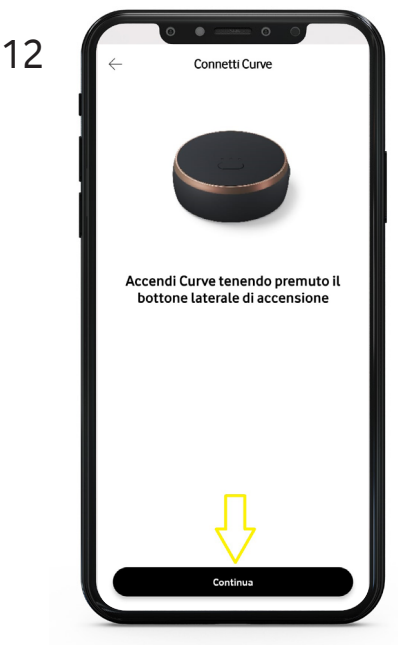

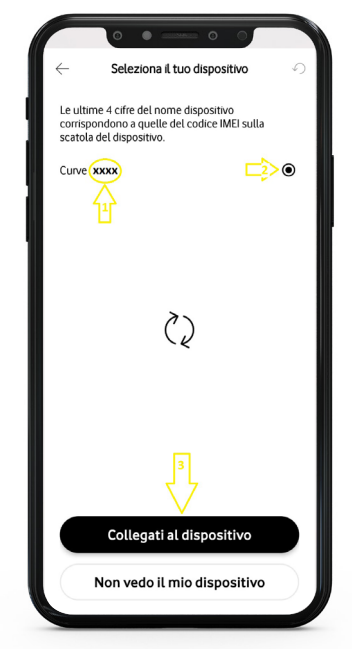

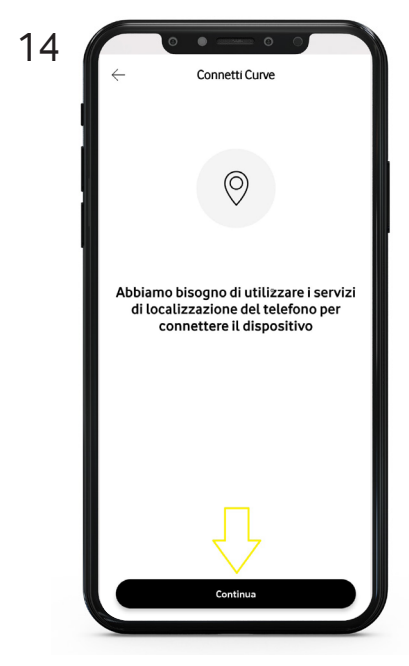

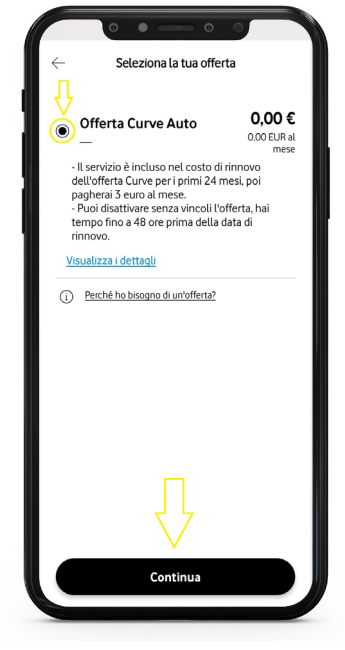

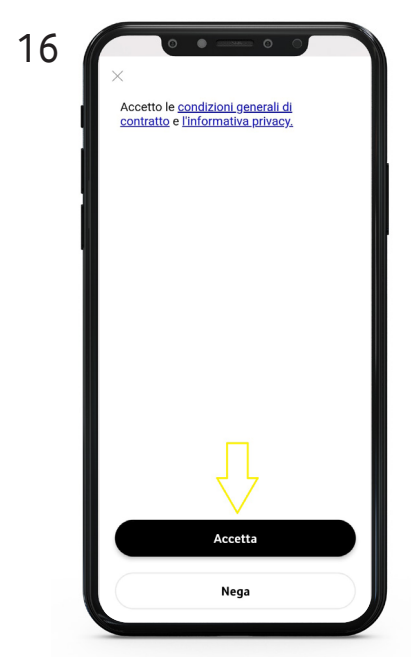

|   | 0 • 0 0                                                                                                    |
|---|----------------------------------------------------------------------------------------------------|
|   | Aggiungi metodo di pagamento<br>Guesto pagamento avviene tramite connessione<br>sicura che utilizza un certificato SSL     |
|   | Offerta Curve Auto Speciale Promo                                                                                          |
|   | 0,00 € per 24 mesi, poi 3,00 € al mese<br>NA inclusa                                                                       |
|   | Numero di carta                                                                                                    |
|   |                                                                                                    |
|   | Nome sulla carta                                                                                                    |
|   | Data di scadenza Codice CW MM ~ AA ~ CVV                                                                                   |
|   | Attiva ora                                                                                                    |
|   | Annulla                                                                                                    |
|   | Questa pagina è protetta con reCAPTCHA. <u>Termini e Condizioni</u> di<br>Servizio e <u>Informativa Privacy</u> di Google. |
| ¢ | (i) Hai bisogno di supporto?                                                                                               |
| - |                                                                                                    |

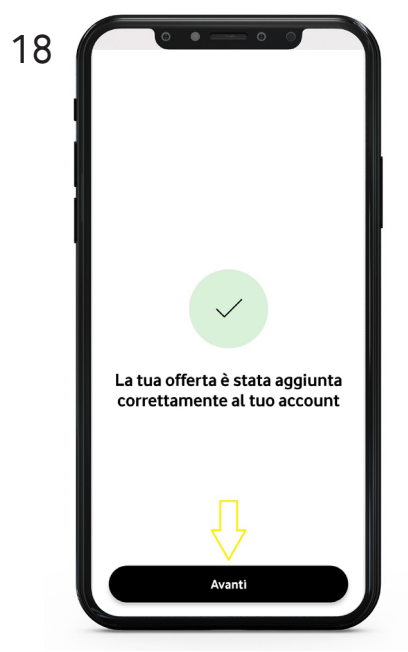

19 Modifica il nome  $\leftarrow$ Inserisci il nome Inserire un nome per il dispositivo GIF 俼 ۵ 4 6 е u q w d h а f g  $\hat{}$ v n

J

8 9 0

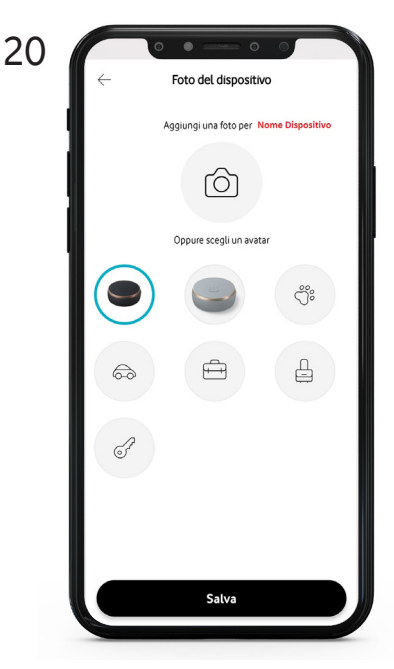

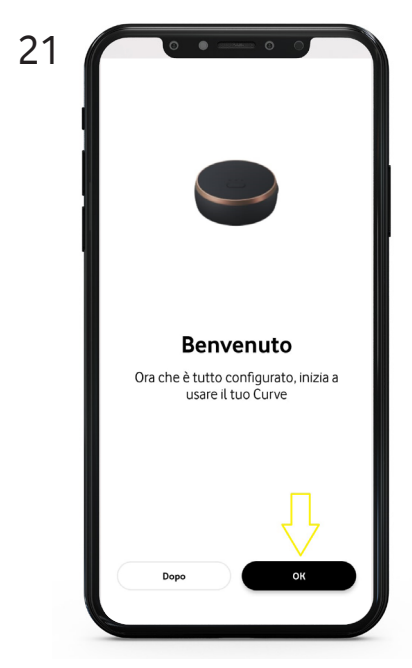

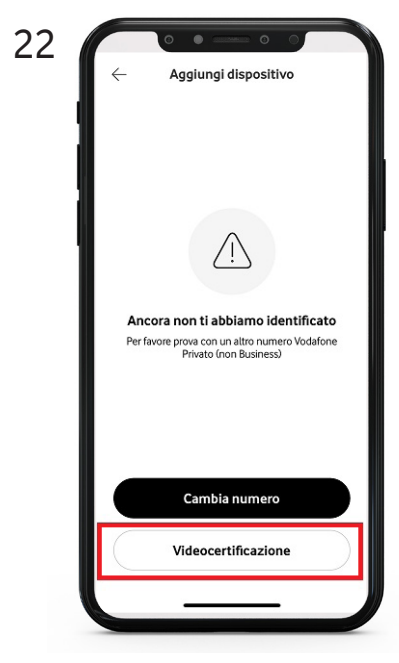

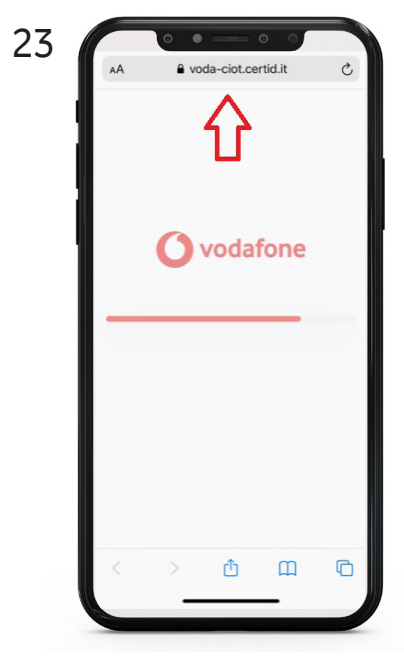

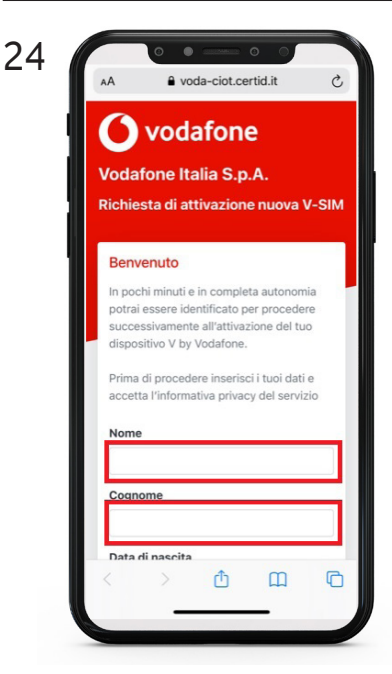

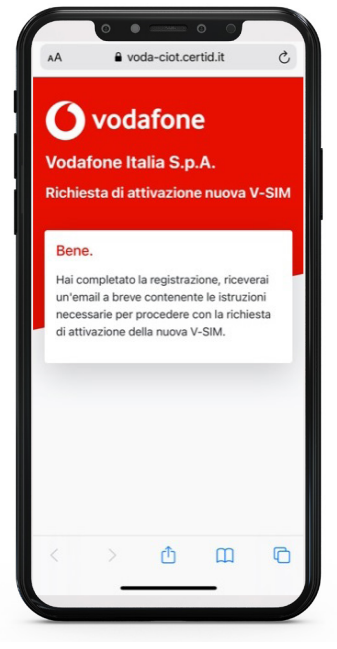

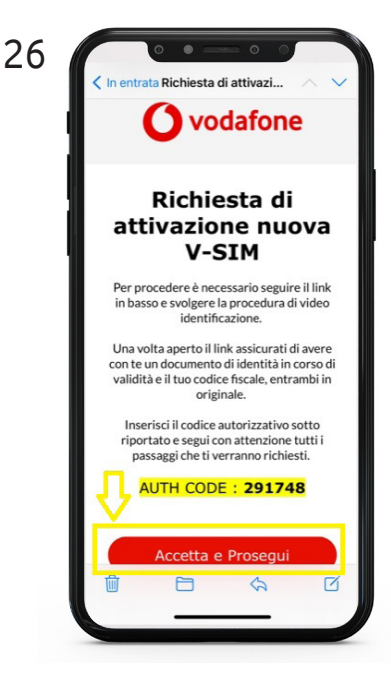

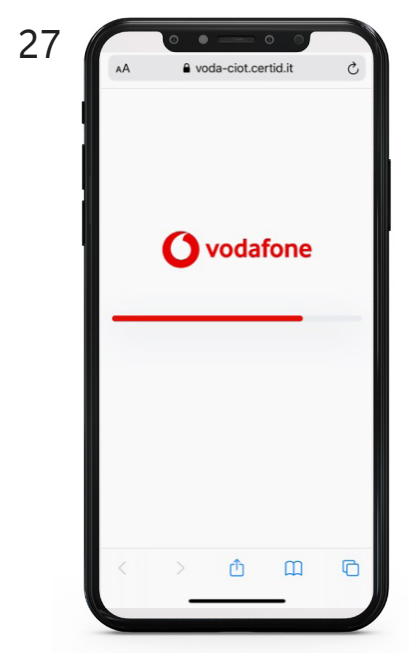

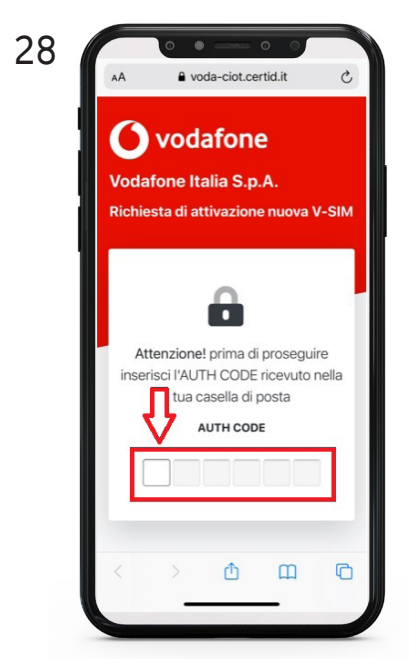

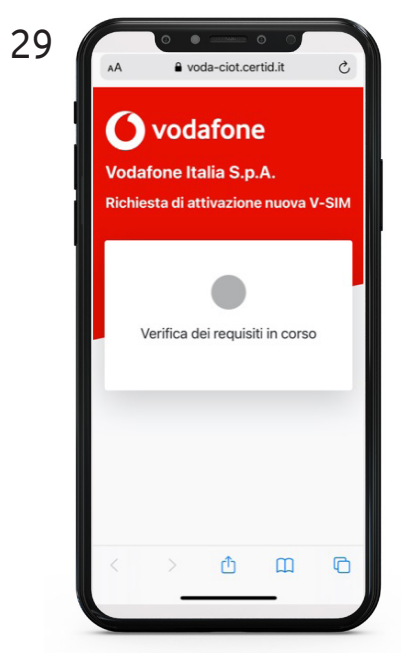

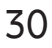

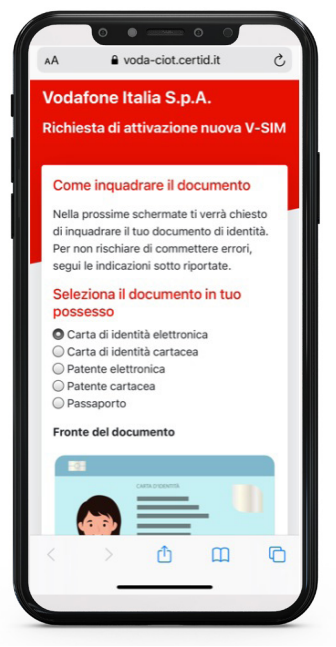

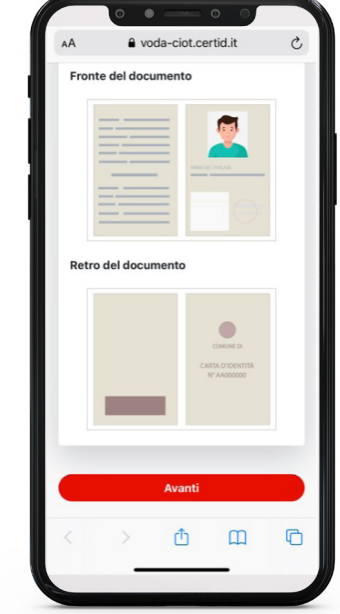

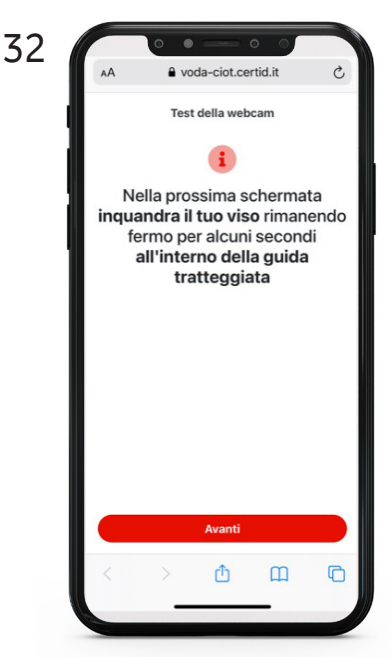

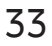

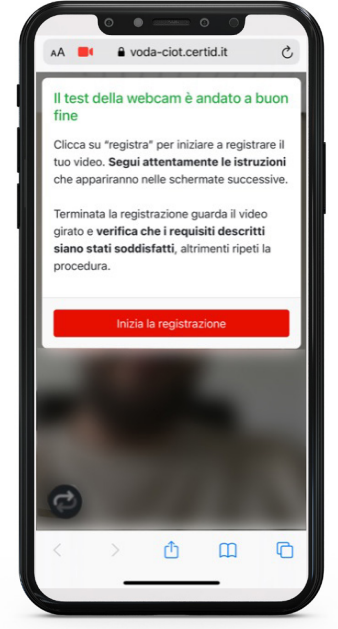

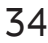

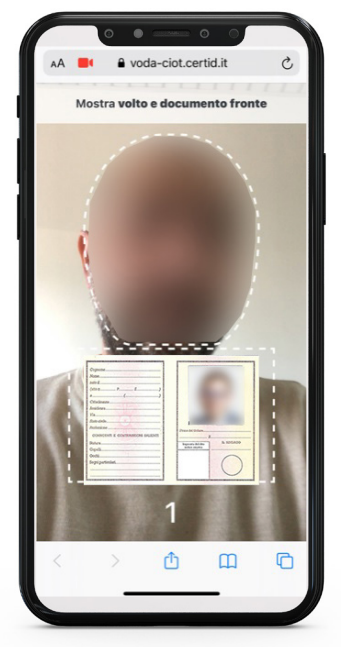

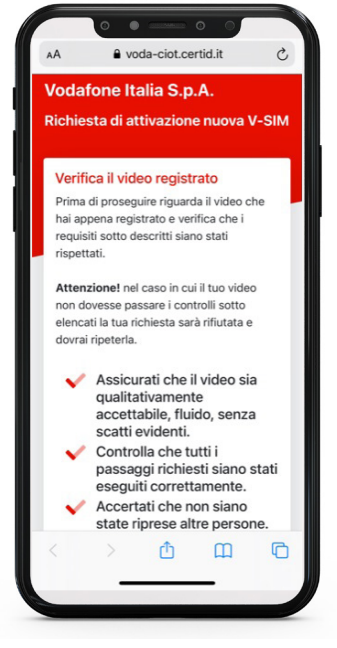

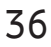

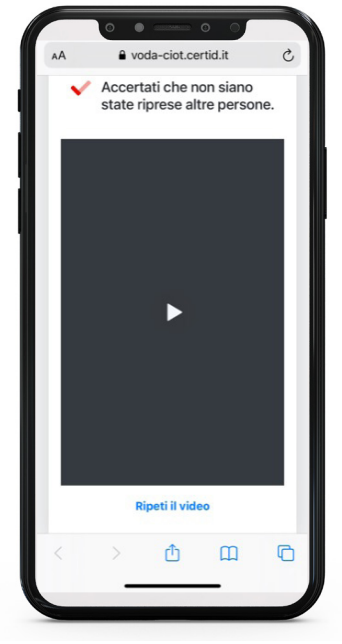

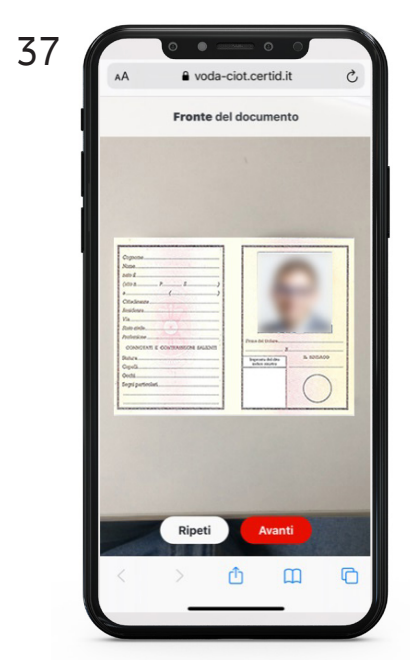

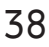

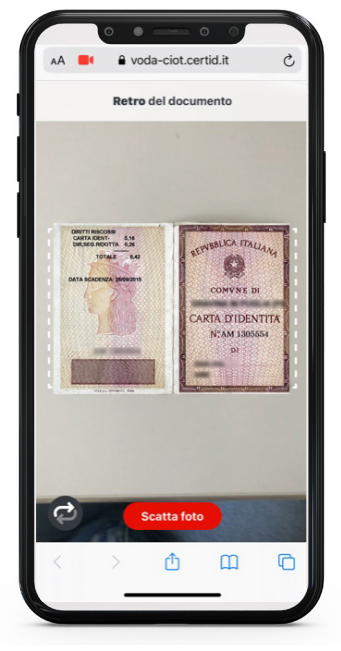

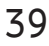

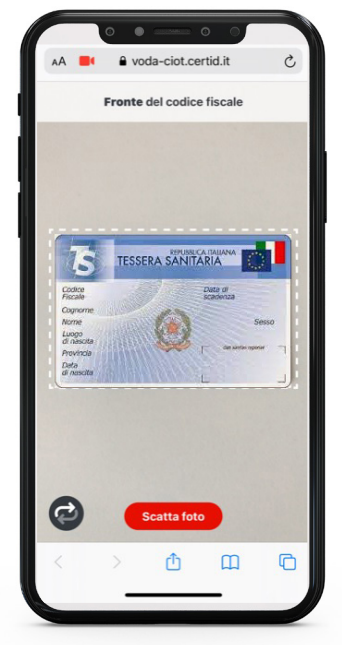

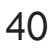

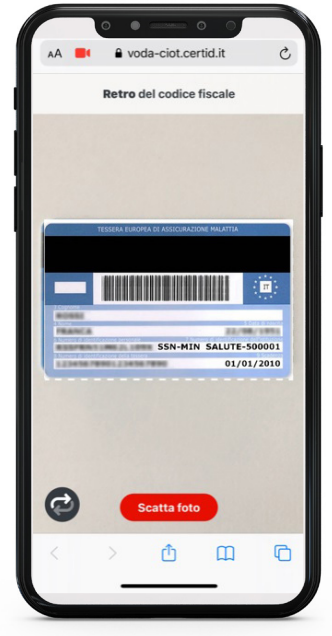

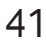

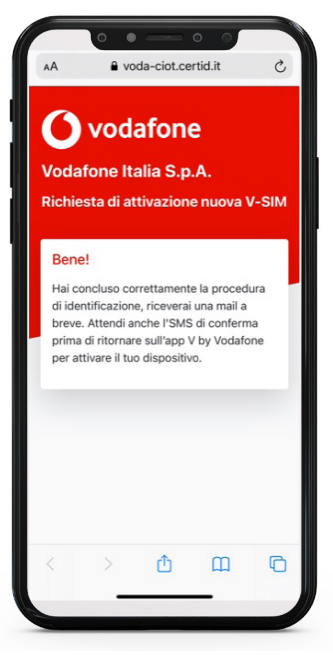

## UTILIZZO E PERSONALIZZAZIONE

Terminata la configurazione sarà possibile sia rilevare la posizione del Curve in tempo reale sulla mappa che consultare nella cronologia tutti i luoghi tracciati con l'invio della posizione programmata.

Il Curve continua il suo lavoro di tracciatura anche se l'APP sullo smartphone è chiusa, ti basterà aprirla per consultare la cronologia delle posizioni rilevate.

Il funzionamento del dispositivo è vincolato dalla copertura del segnale GPS e GSM VO-DAFONE.

## **TIPO DI TRACKING**

Scegli la frequenza di invio della posizione a seconda della tua esigenza tenendo conto che una tracciatura più frequente comporta una durata minore della batteria:

- RISPARMIO ENERGETICO

Il Curve invierà la sua posizione ogni 2 ore - QUOTIDIANO

Il Curve invierà la sua posizione ogni 30 minuti

## - PERFORMANCE

Il Curve invierà una posizione ogni 5 minuti

## TRACCIAMENTO IN TEMPO REALE

Selezionando questa modalità il Curve invierà la sua posizione ogni 5 secondi per 15 minuti poi tornerà nella modalità precedentemente impostata.

## INSTALLAZIONE FISSA SU AUTO

È possibile installare il Curve sulle auto, collegandolo all'impianto tramite l'interfaccia dedicata in dotazione, per utilizzarlo come un vero e proprio localizzatore satellitare che protegge il veicolo da spostamenti indesiderati. In questo caso non sarà necessario ricaricare la batteria.

## PULSANTE "SONO QUI"

Se viene schiacciato il pulsante "sono qui", il Curve invia la sua posizione direttamente al tuo smartphone.

## ZONE SICURE

Creando le tue Zone potrai ricevere un avviso ogni volta che il Curve entra o esce da queste zone.

## Vodafone SIM

La SIM integrata utilizza la rete globale Vodafone presente in più di 90 paesi consentendo al Curve di inviare la sua posizione anche se molto lontando da te.

## SERVIZIO CLIENTI

Il call center dedicato ai prodotti Vodafone Smart Tech può essere contattato, sia da smartphone che da PC, all'indirizzo: https:// voda.it/contactiot.

È possibile parlare o chattare con i consulenti in Italia dalle 09:00 alle 20:00.

Le richieste che arrivano dopo le 20:00 vengono gestite il giorno successivo. NB. Sui seguenti operatori virtuali non è possibile attivare i prodotti Smart Tech: Ho Mobile, Optima, Daily Telecom, Cim/Unomobile.

Il CURVE è disponibile:

per i clienti Vodafone con contratto mobile per privati (sia ricaricabile che con abbonamento) con addebito diretto sulla SIM
per i clienti Vodafone con contratto Business inserendo una carta di credito per l'addebito del nuovo abbonamento Smart Tech. Non sarà possibile addebitare l'abbonamento dati sul conto telefonico Business.

- per i clienti TIM, Wind Tre, Fastweb e lliad attivando i prodotti Smart Tech con una carta di credito.

#### FAQ

#### "Posso attivare il Curve anche se non sono cliente Vodafone?"

Si, il dispositivo può essere attivato anche da clienti TIM, Wind Tre e lliad sia sui numeri consumer che sui numeri business.

# "Come avviene il pagamento del servizio dopo i 24 mesi inclusi?"

Allo scadere dei 24 mesi, se non viene inserito un voucher di rinnovo, l'abbonamento si rinnova automaticamente di un mese (previo avviso tramite SMS) nella modalità selezionata al momento dell'attivazione:

- cliente Vodafone consumer -> l'importo verrà addebitato sul credito telefonico

- cliente Vodafone Business e altri operatori -> l'importo verrà addebitato sulla carta di credito.

#### "Il servizio è in abbonamento? Posso disdirlo in ogni momento o ci sono vincoli?"

L'abbonamento incluso nella configurazione Phonocar è flessibile e senza vincoli di tempo: ti permette, infatti, di sospendere e riattivare il servizio, di mese in mese, a seconda delle tue esigenze. Per gestire l'abbonamentoti basta aprire l'APP Vo-

dafone Smart, selezionare il dispositivo dal menu ed entrare nella sezione "Offerte".

NB. non è possibile sospendere e riattivare il servizio per periodi inferiori ai 30 giorni.

#### "Perché al momento dell'attivazione del prodotto devo inserire la carta di credito?"

L'inserimento della carta di cerdito serve per verificare la tua identità e per permetterti di continuare ad usufruire del servizio al termine dei 24 mesi di abbonamento inclusi.

#### Hai altre domande o necessità di supporto?

- Visita la sezione "Domande frequenti" presente in fondo alla pagina su voda.it/curve

- Vai nella sezione "Contattaci" sulla Vodafone Smart App

- Digita voda.it/contactiot direttamente da un browser

Distribuito da:

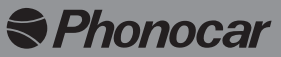

Phonocar S.p.A. Via F.lli Cervi, 167/C • 42124 Reggio Emilia (Italy) Tel. 0522 941621 • Fax 0522 1602093 e-mail: info@phonocar.it • www.phonocar.it

phonocar.it

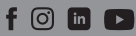